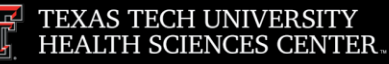

Finance Systems Management

Once you have edited and reviewed your cart, it is ready for completion. Select either **Submit Req** or **Assign Cart**. Submitting the requisition begins the PR workflow processes. These workflow steps are discussed in the TechBuy Basics document. If you assign the cart, you are relinquishing your ability to submit. The user who receives the assigned cart will need to submit the requisition.

| <b>^</b> | TISAS TICH UNIVERSITY<br>IBACTH SCIENCES GENTER. |                                                   | All 🔻                       | Search (Alt+Q) Q 15.76 USD 😾 🌣 峰 🛓 |
|----------|--------------------------------------------------|---------------------------------------------------|-----------------------------|------------------------------------|
| 1        | Requisition • 4260767                            |                                                   |                             | 💿 🖶 🕐 Assign Cart Submit Req       |
| 6        | Summary Taxes/S&H PO Preview Comments            | Attachments History                               |                             | •                                  |
| 8        | General 🖉 ···                                    | Shipping 🎤 …                                      | Billing 🖍 ···               | Summany                            |
| 血        | Cart Name 2025-04-03 CLE439 01                   | Ship To                                           | Bill To                     | Select Submit Reg                  |
|          | Description no value                             | Contact Name Hayden Vest<br>Phone +1 806-743-2225 | TTUHSC Payables<br>Box 5970 | or Accian Cart                     |
| _        | Priority Normal                                  | Email Hayden.Vest⊚ttuhsc.edu<br>Tx Tech Linix HSC | Lubbock, TX 79408           | or Assign Cart                     |
| <b>3</b> | Prepared by Hayden Vest                          | 3601 4TH ST                                       |                             | Shinoing 0.00                      |
| 3        | Prepared for Hayden Vest                         | LUBBOCK, TX 79430                                 | Billing Options             | Handling 0.00                      |
| -        |                                                  | United States                                     | Accounting Date 4/14/2025   | 15.76                              |

### **Submitting the Requisition**

Once your cart is complete and accurate, select Submit Req.

| *           | Requisition • 42                       | 60767                |          |                                                   |   |                                    | All 🔻      | Search (Alt+Q) Q                        | 15.76 USD 👻 ♥ 🗳 🔺 👤<br>Assign Cart Submit Req |
|-------------|----------------------------------------|----------------------|----------|---------------------------------------------------|---|------------------------------------|------------|-----------------------------------------|-----------------------------------------------|
| 6           | Summary Ta                             | oxes/S&H PO Preview  | Comments | Attachments History                               |   |                                    |            |                                         | <b></b>                                       |
| 8           | General                                |                      | 1        | Shipping                                          | 1 | Billing                            | <b>/</b> ~ | Summary                                 | *                                             |
| 血           | Cart Name                              | 2025-04-03 CLE439 01 |          | Ship To                                           |   | Bill To                            |            | Total (15.76 USD                        | Select                                        |
| 48          | Description                            | no value             |          | Contact Name Hayden Vest<br>Phone +1 806-743-2225 |   | TTUHSC Payables<br>Box 5970        |            | Shipping, Handlin<br>each supplier. The | Submit Reg                                    |
| <i>3</i> 9. | Priority                               | Normal               |          | Email Hayden.Vest@ttuhsc.edu<br>Tx Tech Univ HSC  |   | Lubbock, TX 79408<br>United States |            | Subtotal                                | ousintroq                                     |
|             | Prepared by                            | Hayden Vest          |          | 3601 41H ST<br>Rm/STOP                            |   | Billing Options                    |            | Shipping                                | 0.00                                          |
| *           | Prepared for<br>Principal Investigator | no value             |          | United States                                     |   | Accounting Date 4/14/2025          |            | Handling                                | 15.76                                         |
| հե          |                                        |                      |          | Summus Henry Schola Account Code                  |   | Purchase Order no value            |            |                                         |                                               |

You will receive a message that your requisition has been submitted.

| Requisition 4        | 260767 Submitted     |                          |
|----------------------|----------------------|--------------------------|
| Summary              |                      | Options                  |
| Requisition number   | 4260767              | □ Print                  |
| Requisition status   | Pending              | Recent orders            |
| Cart name            | 2025-04-03 CLE439 01 | Return to your home page |
| Requisition date     | 4/14/2025            |                          |
| Requisition total    | 15.76 USD            |                          |
| Number of line items | 2                    |                          |

Make note of the requisition number. We suggest using the requisition number when searching History.

TTUHSC Finance Systems Management

#### Assigning the Cart

A user may choose to assign their cart to another individual for review and/or submission. Prior to assigning the cart, verify the assignee has Banner fund authority for the fund(s) used on the order. Select **Assign Cart.** 

| â        | TEXAS TECH UNIVERSITY<br>HEALTH SCIENCES CENTER |                      |          |                          |              |              | All •       | Search (Alt | +Q) <b>Q</b>         | 15.76 USD  🗑           | ♡ № ▲ 1        |
|----------|-------------------------------------------------|----------------------|----------|--------------------------|--------------|--------------|-------------|-------------|----------------------|------------------------|----------------|
| E        | Requisition •                                   | 4260767              |          |                          |              |              | Select      | ۲           | <b>e</b> ()          | . Assign Cart          | Submit Req     |
| 6        | Summary                                         | Taxes/S&H PO Preview | Comments | Attachments History      |              |              | Assign Cart |             |                      |                        |                |
| <b>9</b> | General                                         |                      | 1        | Shipping                 | <b>*</b> ··· | Billing      | · · · · · · | Summa       | ry                   | Draft                  | $\rightarrow$  |
| 血        | Cart Name                                       | 2025-04-03 CLE439 01 |          | Ship To                  |              | Bill To      |             | Total (1    | 5.76 USD)            | Diets                  | ~              |
|          | Description                                     | no value             |          | Contact Name Hayden Vest |              | TTUHSC Payal | oles        | Shippin     | g, Handling, and Tax | charges are calculated | and charged by |

The Assign Cart: User Search window will appear. Select Search.

|          | HEALTH SCIENCES CENTER.                                |                          | All • Search (All+Q) | <b>4</b> 13.01 USL              |                     |
|----------|--------------------------------------------------------|--------------------------|----------------------|---------------------------------|---------------------|
|          | Shopping Cart • 4298841                                | Assign Cart: User Search | ×                    | Assign Cart                     | Proceed To Checkout |
|          | Simple Advanced                                        | Assign Cart To:          | Select               | ··· Summary                     | <u></u>             |
| õ        | Search for products, suppliers, forms, part number, et |                          | Search               | Details                         | Ý                   |
| <u>ش</u> | 1 Item                                                 |                          | ect All              | <ul> <li>Shannon Mye</li> </ul> | ers                 |
| .20      | Possible Missions · 1 Item · 13.81 USD                 |                          |                      | Name                            |                     |

The User Search provides a way to look for a desired Assignee by first and last name, email, business unit name, department, position and role. Enter the **search criteria**, then click **Search**.

| î î î    | HEALTH SCIENCES CENTER.                                                                                                    |                  |                                                                                                    |
|----------|----------------------------------------------------------------------------------------------------|------------------|----------------------------------------------------------------------------------------------------|
| 1        | Shopping Cart • 4298841                                                                                                    | User Search      | 🗙 📑 Assign Cart Proceed To Checkout                                                                                             |
| 6        | Simple Advanced                                                                                                    | Last Name 🛡      | I Summary →                                                                                                    |
| <u>Q</u> | Search for products, suppliers, forms, part number, et                                                                                                    | First Name 🛡     | Q Details ~                                                                                                    |
| 血        | 1 Item                                                                                                    | User Name 🛡      | Enter Name and                                                                                                    |
| <b>%</b> | Possible Missions · 1 Item · 13.81 USD                                                                                                    | Email 🔍          | Search Criteria                                                                                                    |
| ш.<br>ж  | SUPPLIER DETAI SUPPLIER DETAI SUPPLIER DETAIL SUPPLIER DETAIL SUPPLIER STATEMENT OF THE SUPPLIER SUPPLIER SU | Business Unit 🛡  | Texas Tech University Health Sciences Center<br>(Health Sciences Center) Total (13.81 USD) ~                                    |
| ž        | Line Item                                                                                                    | Department 🛡     | Shipping, Handling, and Tax charges are<br>calculated and charged by each supplier. The<br>values shown here are for estimation |
|          |                                                                                                    | Position 🛡       | purposes, budget checking, and workflow     approvals.     Subtotal     13.81     Shipping     000                              |
|          | ∧ ITEM DETAILS ♦-                                                                                                    | Role 🛡           | → Simping 0.00<br>Handling 0.00                                                                                                 |
|          |                                                                                                    | Results Per Page |                                                                                                    |
|          |                                                                                                    |                  | Search Close                                                                                                    |

Select the + to the right of the appropriate name to add as the Assignee.

| User Search                             |                     |                                    |                                          | ×        |
|-----------------------------------------|---------------------|------------------------------------|------------------------------------------|----------|
| New Search<br>Name †<br>Coldinon, Jason | User Name<br>NFD729 | Email<br>jason.coldiron@ttuhsc.edu | Select + next to<br>Appropriate Assignee | Action + |

Enter a **Note To Assignee**, as required, and click the **Assign** button.

| Assign Cart: User S | Search                                     |                           | ×     |  |  |  |  |  |
|---------------------|--------------------------------------------|---------------------------|-------|--|--|--|--|--|
| Assign Cart To:     | Coldiron, Jason<br>or SEARCH               | Enter Note To<br>Assignee |       |  |  |  |  |  |
| Add to Profile      |                                            |                           |       |  |  |  |  |  |
| Note To Assignee:   | Please review order and submit. Thank you! |                           |       |  |  |  |  |  |
|                     | Click<br>Assign                            | Assign                    | Close |  |  |  |  |  |

You and the Assignee will receive an email notification that your cart has been assigned.

| Cart Assigned        |                      |                          |  |  |  |  |  |
|----------------------|----------------------|--------------------------|--|--|--|--|--|
| Requisition Summary  |                      | Options                  |  |  |  |  |  |
| Requisition number   | 4260767              | Create new draft cart    |  |  |  |  |  |
| Cart name            | 2025-04-03 CLE439 01 | Recent orders            |  |  |  |  |  |
| Requisition total    | 15.76 USD            | Return to your home page |  |  |  |  |  |
| Number of line items | 2                    |                          |  |  |  |  |  |

Emails are sent at regularly scheduled intervals as a reminder about carts that have not been processed and require attention. The email reminders are based on the date the draft cart is assigned to the user. The initial email reminder will be sent three days after

the cart assignment. Repeat email reminders will be sent daily until action is taken and the cart is processed. The email provides a link for the user to access TechBuy and view the assigned cart(s).

| TEXAS TECH UNIVERSITY<br>HEALTH SCIENCES CENTER.                                                                                                    |                                                                                                    |  |  |  |  |  |  |
|----------------------------------------------------------------------------------------------------|----------------------------------------------------------------------------------------------------|--|--|--|--|--|--|
| Re: A shopping cart has been assigned to you<br>Cart Name: 2025-04-03 CLE439 01<br>Cart Number: 4260767<br>Prepared for: Hayden Vest (Business Unit: Texas Tech University Health Sciences Center)<br>Prepared by: Jason Coldiron |                                                                                                    |  |  |  |  |  |  |
| Dear Jason Coldiron                                                                                                    | Click <b>link</b> to view cart                                                                                                    |  |  |  |  |  |  |
| A shopping cart has been assigned to you by Hayden shopping cart can be accessed for review in "Draft car                                                                                                    | in TechBuy                                                                                                    |  |  |  |  |  |  |
| https://usertest.sciquest.com/apps/Router/ViewAssigne<br>AuthUser=3164305&ParamAction=View&CartId=4260                                                                                                    | https://usertest.sciquest.com/apps/Router/ViewAssignedCarts?<br>AuthUser=3164305&ParamAction=View&CartId=4260767&tmstmp=1744664016670 |  |  |  |  |  |  |
| If applicable, the user has submitted the following additional comments:                                                                                                    |                                                                                                    |  |  |  |  |  |  |
| Please review order and submit. Thank you!                                                                                                    |                                                                                                    |  |  |  |  |  |  |

Once the cart has been assigned, it can be viewed from your Assigned Carts until the assignee has submitted the requisition. After the cart is submitted by the assignee, it can be viewed using Document Search.

| * 🕅 🔹 o  |                                                          |         | List of assigned<br>have not been s |                  |              | Al 👻      | Search (Alt+Q) | ۹ | 0.00 USD 📜     | ed Cart | d Logout |  |
|----------|----------------------------------------------------------|---------|-------------------------------------|------------------|--------------|-----------|----------------|---|----------------|---------|----------|--|
| ±        | Assign Substitute Filter Assigned Carts Time Cont Number |         | Shooping Cart Name                  | Cart Description | Date Created | Total 🔿   | Created By     |   | Assigned To    |         | Action   |  |
| 44<br>89 | Normal                                                   | 4260767 | 2025-04-03 CLE439 01                |                  | 4/3/2025     | 15.76 USD | Hayden Vest    |   | Jason Coldiron |         | View 💌   |  |

The assigner retains the option to unassign the cart unless the assignee has submitted the order. To unassign the cart, select **Unassign** from the Action drop-down menu.

| *        | TEXAS TECH UNIVERSITY<br>HEALTH SCIENCES CENTER |                                   |                      |                  |              |         | All 🔻 | Search (Alt+Q) | ٩ | 0.00 USD   | Ä           | ♡ k      | <b>1</b>  |
|----------|-------------------------------------------------|-----------------------------------|----------------------|------------------|--------------|---------|-------|----------------|---|------------|-------------|----------|-----------|
|          | Shop > My Carts and Ord                         | ers 🕨 View Carts 🕨 Assigned Carts |                      |                  |              |         |       |                |   |            |             |          | -D Logout |
|          | Cart Managem                                    | ent                               |                      |                  |              |         |       |                |   | Create Cor | solidated ( | Create   | e Cert    |
| <b>N</b> | Draft Carts As                                  | signed Carts                      |                      |                  |              |         |       |                |   |            |             |          |           |
| 8        | Assign Substitute                               |                                   |                      |                  |              |         |       |                |   |            |             |          |           |
| 血        | Filter Assigned Car                             | ts                                |                      |                  |              |         | S     | elect          |   |            |             |          |           |
| -112     | Туре 🗠                                          | Cart Number 🗠                     | Shopping Cart Name 🗠 | Cart Description | Date Created | Total 🗠 |       |                |   |            | 4           | ction    |           |
|          | Normal                                          | 4260767                           | 2025-04-03 CLE439 01 |                  | 4/3/2025     | 15.76 U | Una   | assiar         |   |            |             | View 💌   |           |
| <b>P</b> |                                                 |                                   |                      |                  |              |         |       |                |   |            |             | View     |           |
| 34.      |                                                 |                                   |                      |                  |              | _       |       |                | _ |            | • [         | Unassign |           |
| ъ        |                                                 |                                   |                      |                  |              |         |       |                |   |            | - 1         | Unassign |           |

The cart will open and you will again maintain control of the cart.

#### **Returning an Assigned Cart**

Occasionally, a requisitioner will have a cart assigned to them by mistake or the requisitioner may want the shopper to provide additional information or select a different account code. The requisitioner can return the cart to the shopper to allow the shopper to make any corrections to the cart or assign the cart to the appropriate person.

To return a cart to the shopper, select the **Return Cart** button.

| â            | TELAT TECH UNIVERSITY<br>BRAITH SCENCES CENTER.                                                                                                    |                                    |                                | All 🔻        | Search (Alt+Q) Q 5.89 USD 👻 🗢 🏴                                                             |
|--------------|----------------------------------------------------------------------------------------------------|------------------------------------|--------------------------------|--------------|---------------------------------------------------------------------------------------------|
| 1            | Shopping Cart • 4179251                                                                                                    |                                    | Coloct                         | •            | Return Cart Assign Cart Proceed To Checkout                                                 |
| ۲۵<br>2      | Simple Advanced Search for products, suppliers, forms, part number, etc.                                                                                                    |                                    | Return Cart                    | ۰۰۰<br>۹     | Summary →                                                                                   |
| 血            | 1 item                                                                                                    |                                    |                                | Select All 👻 | For<br>Jason Coldiron                                                                       |
| -125         | Summus Staples + 1 Item + 5.89 USD                                                                                                    |                                    |                                | 🗆            | Name<br>2024-12-09 NFD729 02                                                                |
| -8°<br>]≱    | SUPPLIER DETAILS I S C III PO Purchase Order 1: 500 Staples Dr Apt MS30<br>Need to make changes? MODIFY ITEMS   VIEW ITEMS Item(s) was retrieved on: 4/14/<br>• BIC Round Stic Xtra-Life Ballpoint Pen, Medium Point, 1.0mm, Black Ink; 60/Pack (GSM60 | 09R<br>12025 4:01:49 PM<br>19-BLK) |                                |              | Total (5.89 USD)                                                                            |
| Ŭ            | Line Item Ca                                                                                                    | atalog No. Size/Packaging          | Unit Price Quantity Ext. Price |              | each supplier. The values shown here are for estimation purposes,                           |
| цт<br>ЦТ     | 1 BIC Round Stic Xtra-Life Ballpoint Per, Medium Point, 1.0mm, 44<br>Black Ink, 60/Pack (0SM60P-BLK)                                                                                                    | 42901 PK                           | 5.89 I PK 5.89                 | 🗆            | budget checking, and workflow approvals.<br>Subtotal 5.89<br>Shipping 0.00<br>Handling 0.00 |
| - <b>2</b> - | ∧ ITEM DETAILS                                                                                                    |                                    |                                |              | 0.07                                                                                        |

You will be presented with a Return Cart window that will allow you to enter a reason why the cart is being returned and then select **Return**.

| Return Cart     |                                                | Enter  | ×              |  |  |  |  |  |
|-----------------|------------------------------------------------|--------|----------------|--|--|--|--|--|
| Return Cart To: | Jason Coldiron                                 | Reason |                |  |  |  |  |  |
| Note:           | Note: Please add additional items to the cart. |        |                |  |  |  |  |  |
|                 | 960 characters remain                          | ing    | expand   clear |  |  |  |  |  |
|                 | Select<br>Return                               | Return | Cancel         |  |  |  |  |  |

You will receive a message that the cart has been returned.

| ⊘ Congratulations! Your cart has been returned back to the original creator |                                          |                                                                                                    |  |  |  |  |  |  |
|-----------------------------------------------------------------------------|------------------------------------------|----------------------------------------------------------------------------------------------------|--|--|--|--|--|--|
| Requisition Summary                                                         |                                          | What Would You Like To Do Now?                                                                                |  |  |  |  |  |  |
| You included the following note:                                            | Please add additional items to the cart. | <ul> <li>Search for another item</li> <li>View order history</li> <li>Check the status of an order</li> </ul> |  |  |  |  |  |  |
| Requisition number                                                          | 4179251                                  | Return to your home page     Create new draft cart                                                            |  |  |  |  |  |  |
| Requisition status                                                          | Draft                                    |                                                                                                    |  |  |  |  |  |  |
| Cart name                                                                   | 2024-12-09 NFD729 02                     |                                                                                                    |  |  |  |  |  |  |
| Requisition total                                                           | 5.89 USD                                 |                                                                                                    |  |  |  |  |  |  |
| Number of line items                                                        | 1                                        |                                                                                                    |  |  |  |  |  |  |

The returned cart will now appear in Cart Management under Draft Carts. The Type of cart will indicate it has been Returned.

An email will also be sent to the shopper. The email will include the reason for the return from the note that was attached during the return. A View Carts link is also provided in the email that will take the shopper to the Draft Carts page to modify the cart.

| TEXAS TECH UNIVERSITY<br>HEALTH SCIENCES CENTER.                     |  |  |  |  |  |  |  |  |
|----------------------------------------------------------------------|--|--|--|--|--|--|--|--|
| Re: Cart Returned For Cart #: 4179251                                |  |  |  |  |  |  |  |  |
| Cart Name: 2024-12-09 NFD729 02                                      |  |  |  |  |  |  |  |  |
| Prepared for: Jason Coldiron                                         |  |  |  |  |  |  |  |  |
| Prepared by: Jason Coldiron                                          |  |  |  |  |  |  |  |  |
| Returned Click                                                       |  |  |  |  |  |  |  |  |
| Dear Jas View Carts                                                  |  |  |  |  |  |  |  |  |
| To modify the car go to the "Draft Carts", page using the URL below. |  |  |  |  |  |  |  |  |
| View Carts                                                           |  |  |  |  |  |  |  |  |

#### **Submitting an Assigned Cart**

If a user has assigned a cart for your review, you should receive an email notification. If you do not receive an email notification, you will need to modify your email permissions in your profile. Review the <u>TechBuy User Profile</u> training document for additional information.

You can locate carts assigned to you under the Assigned Carts tab of Cart Management.

| *        | Cart Management                                                 |                          |                                              |                  |              |                      |                             |                                 |                |  |  |
|----------|-----------------------------------------------------------------|--------------------------|----------------------------------------------|------------------|--------------|----------------------|-----------------------------|---------------------------------|----------------|--|--|
| •<br>•   | Draft Carts Ass<br>Assign Substitute<br>> Filter Assigned Carts | igned Carts              |                                              |                  |              |                      | Carts                       |                                 |                |  |  |
| <b>4</b> | Type △<br>Normal                                                | Cart Number 🗢<br>4260767 | Shopping Cart Name A<br>2025-04-03 CLE439 01 | Cart Description | Date Created | Total A<br>15.76 USD | Created By 🗠<br>Hayden Vest | Assigned To 🗠<br>Jason Coldiron | Action<br>View |  |  |

Select the **Shopping Cart Name** of the assigned cart to open the order.

| â      | TEXAS TECH UNIVERSITY<br>HEALTH SCIENCES CENTER.<br>Shop • My Carts and Orde | rs  View Carts Assigned Carts |                      |           |                 |           | AI 🔻         | Search (Alt+Q) | ۹ ۵.0        | oo usd 📜 🗮          | ⊘ №    | A Logout |
|--------|------------------------------------------------------------------------------|-------------------------------|----------------------|-----------|-----------------|-----------|--------------|----------------|--------------|---------------------|--------|----------|
| 1      | Cart Managem                                                                 | ent                           |                      |           |                 |           |              |                |              | Create Consolidated | Create | Cert 7   |
| 6      | Draft Carts Assigned Carts                                                   |                               |                      |           |                 |           |              |                |              |                     |        |          |
| ÷<br>ش | Assign Substitute Filter Assigned Cart                                       | ts .                          |                      |           | Select Shopping |           |              |                |              |                     |        |          |
| 415    | Туре 🗠                                                                       | Cart Number 🗠                 | Shopping Cart Name 🗠 | Cart Desc | Cart Name       |           | Created By 🗢 | As             | signed To 🗠  |                     | Action |          |
| *      | Normal                                                                       | 4260767                       | 2025-04-03 CLE439 01 |           | Gurt Mullic     | 15.76 USD | Hayden Vest  | Jas            | ion Coldiron |                     | View 💌 |          |

The cart will open and allow you to edit and/or submit the requisition.

**NOTE**: When you review the cart, change the Prepared For field to your name. TechBuy sends the name of the person in the Prepared For field to Banner to check for fund security. For additional information about reviewing the cart, please review the Review the Cart document.

Once you have reviewed the cart and entered your name in the Prepared For field, follow the steps above to submit the requisition.

For additional questions about TechBuy, email purchasing@ttuhsc.edu.